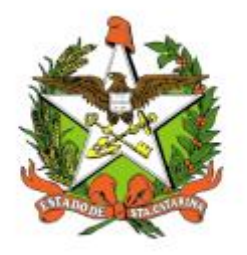

# SECRETARIA DE ESTADO DA SAÚDE DE SANTA CATARINA

MANUAL DO USUÁRIO PARA O CONTROLE AC (PROCEDIMENTOS DE ALTA COMPLEXIDADE)

FLORIANÓPOLIS / SC

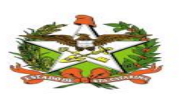

#### SETEMBRO-2018

SECRETARIA DE ESTADO DA SAÚDE SUPERINTENDÊNCIA DE SERVIÇOS ESPECIALIZADOS E REGULAÇÃO Rua Esteves Júnior, 390 –5º andar - Centro - CEP: 88015-530 – FLORIANÓPOLIS / SC. Fone: (48) 3664-7213 / 3664-7214

> GOVERNO DO ESTADO DE SANTA CATARINA GOVERNADOR EDUARDO PINHO MOREIRA

SECRETARIA DE ESTADO DA SAÚDE SECRETÁRIO ACÉLIO CASAGRANDE

#### SECRETÁRIO ADJUNTO MARCELO LEMOS DOS REIS

SUPERINTENDÊNCIA DE SERVIÇOS ESPECIALIZADOS E REGULAÇÃO SUPERINTENDENTE KARIN CRISTINE GELLER LEOPOLDO

COORDENAÇÃO DA ÁREA TÉCNICA DA SAÚDE DA PESSOA COM DEFICIÊNCIA COORDENADORA JAQUELINE REGINATTO

#### **GERÊNCIA DA TECNOLOGIA DA INFORMAÇÃO E GOVERNANÇA ELETRÔNICA** JEAN CARLO PEDERNEIRAS DJECKMANN

Elaboração do Manual: Elaine Aparecida Campos

Revisão:

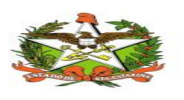

## Sumário

| 1. | . INTRODUÇÃO                                     | 4  |
|----|--------------------------------------------------|----|
| 2. | . REQUISITOS PARA ACESSAR O SISTEMA CONTROLEAC   | 4  |
| 3. | ACESSANDO O SISTEMA                              | 5  |
| 4. | Administrativo                                   | 6  |
|    | 4.1 Administrativo/Usuários/Cadastro             | 6  |
|    | 4.2 Administrativo/Grupo/Cadastro                | 8  |
|    | 4.3Administrativo/Médico Autorizador/Cadastro    | 9  |
|    | 4.4 Administrativo/Unidade prestadora/Cadastro   |    |
|    | 4.5 Administrativo/Aviso/Cadastro                |    |
|    | 4.6 Administrativo/senha/Cadastro                |    |
|    | 4.7 Administrativo/Contato/Visualizar            |    |
| 5. | CONTROLE                                         |    |
|    | 5.1 Controle/Numeração/Cadastro                  |    |
|    | 5.2 Controle/Numeração/Exclusão                  |    |
|    | 5.3 Controle/Numeração/Visualização              |    |
|    | 5.4 Controle/Cota/Cadastro                       |    |
|    | 5.5 Controle/Cota/exclusão                       |    |
|    | 5.6 Controle/Cota/visualizar                     |    |
|    | 5.7 Controle/Cota PPI/Edição                     |    |
|    | 5.8 Controle/Autorização/Relatório               |    |
|    | 5.9 Controle/Procedimento/Cadastro               | 20 |
| 6. | AUTORIZAÇÃO DE APAC´S                            |    |
| 7. | AUTORIZAÇÃO DE AIH´S                             | 24 |
| 8. | HISTÓRICO AUTORIZAÇÃO                            | 25 |
|    | 8.1 Histórico Autorização/Histórico/Visualização |    |
|    | 8.2 Histórico Autorização/Cancelamento/Exclusão  |    |
| 9. | FLUXOS DO SISTEMA                                |    |

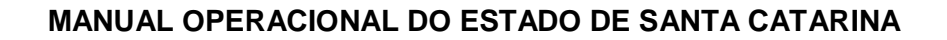

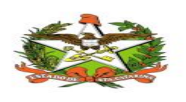

## 1. INTRODUÇÃO

O presente documento é parte integrante da usabilidade do sistema de ControleAC (Procedimento de Alta complexidade) tem como principal objetivo descrever de forma detalhada toda a interação entre o Usuário e a ferramenta ControleAC, bem como todo processo.

Assim, todos os processos do ControleAC (Acessando o Sistema, Administrativo, Controle, Criação de tarefas e acompanhamentos) serão constantemente submetidos a processos rigorosos de auditoria.

## **2. REQUISITOS PARA ACESSAR O SISTEMA CONTROLEAC**

Este manual foi criado com a finalidade de mostrar as funcionalidades do sistema Controle AC.

O sistema ControleAC trata-se de uma ferramenta conectada em rede através da qual a prestação de serviços é totalmente gerenciada online, o usuário para acessar terá que possuir apenas um computador e estar conectado à internet.

Antes de iniciar a operação, o usuário deverá passar por um processo de qualificação/treinamento, através do qual serão recolhidos todos os dados cadastrais e operacionais para que estas informações do usuário sejam importadas para a base de dados do ControleAC.

Os formulários a serem preenchidos serão cedidos pela equipe de Desenvolvimento do ControleAC.

Para o usuário acessar à ferramenta será necessário que o mesmo obtenha senha e login, já que o acesso será feito de forma direta através de um link que será enviado por e-mail pela central de desenvolvimento do ControleAC.

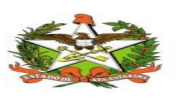

## **3.**ACESSANDO O SISTEMA

Após ao usuário Informara o login e a senha fornecido pela equipe do ControleAC. O conteúdo desta descrição está retratado na tela 1.

| Sistema AC |                                                                   |
|------------|-------------------------------------------------------------------|
| Login:     |                                                                   |
| Ana        |                                                                   |
| Senha:     |                                                                   |
| •••••      |                                                                   |
|            |                                                                   |
| Login      |                                                                   |
|            |                                                                   |
|            |                                                                   |
|            |                                                                   |
|            | Secretaria de Estado da Saúde                                     |
|            | GETIN - Divisão Desenvolvimento<br>Contato: getin@saude.sc.gov.br |
| Tolo 1     |                                                                   |

Tela 1

Conforme aponta a na ilustração abaixo, ao logar no sistema ControleAC aparecerá um pagina inicial que contem avisos importantes que irá permitir ao usuário se manter informado,conforme retratado na tela 2.

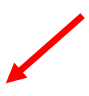

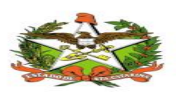

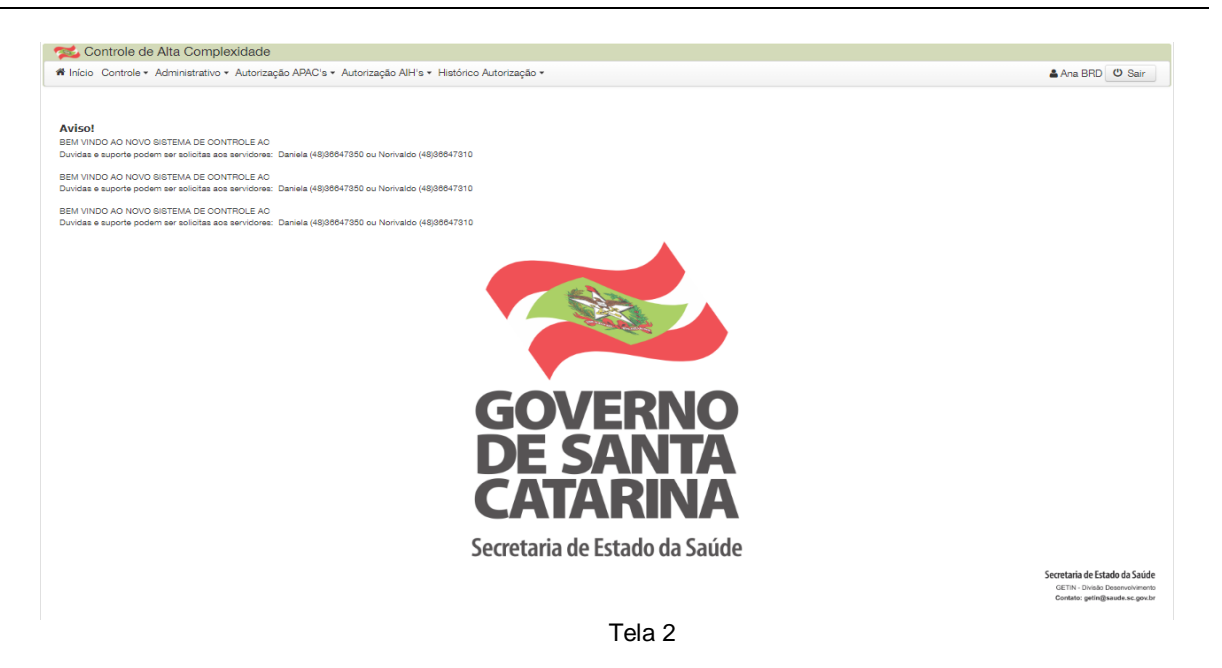

## **4.ADMINISTRATIVO**

#### 4.1 Administrativo/Usuários/Cadastro

Na ferramenta ControleAC o usuário será criado com uma senha padrão e o mesmo no primeiro acesso já poderá alterara cessando Administrativo/Usuários/Cadastro conforme retratado na tela 3.

| 🦟 🔁 Controle de           | 🛫 Controle de Atta Complexidade                                                                           |                  |            |                     |                                                             |   |  |  |
|---------------------------|----------------------------------------------------------------------------------------------------|------------------|------------|---------------------|-------------------------------------------------------------|---|--|--|
| # Início Controle -       | 🗰 Inicio Controle - Autorização APAC's - Autorização AIH's - Histórico Autorização - 🌢 Suporte SES 🕐 Sair |                  |            |                     |                                                             |   |  |  |
| Aviso!<br>TESTE AVISO TRE | Usuários Cadastro Grupo                                                                                   |                  |            |                     |                                                             |   |  |  |
| Cota PPI                  | Médico Autorizador                                                                                        |                  |            |                     |                                                             |   |  |  |
|                           | 🖹 Cadastro                                                                                                | Especialidade    | Quantidade | Data                | Erro                                                        |   |  |  |
| Blumenau                  | Unidade Prestadora                                                                                        | ACOMP BARIATRICA | 20         | 10/09/2018 12:00:01 | Não existe numeração suficiente para essa<br>especialidade. | ^ |  |  |
| Blumenau                  | E) Cadastro<br>Aviso                                                                                      | LEOC             | 90         | 10/09/2018 12:00:01 | Não existe numeração suficiente para essa<br>especialidade. |   |  |  |
| Blumenau                  | Cadastro Senha                                                                                            | TRASTUZUMABE     | 15         | 10/09/2018 12:00:00 | Não existe numeração suficiente para essa<br>especialidade. | ~ |  |  |
|                           | 🗈 Cadastro                                                                                                |                  | <b>A</b>   |                     |                                                             |   |  |  |
|                           | Contato                                                                                                   |                  |            |                     |                                                             |   |  |  |
|                           | Q Visualizar                                                                                              |                  |            |                     |                                                             |   |  |  |
|                           |                                                                                                    |                  |            |                     |                                                             |   |  |  |

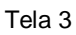

Além disso usuário administrativo do sistema pode nesta tela consultar o usuário telo Login ou nome, conforme retratado na tela 4.

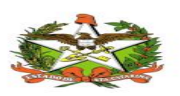

| < 🛞 🗯 http://172.20.20.165:8080/teste/page/administrativo/u 🔎 | ▼ C 🗫 :: SISTEMA AC :: ×                  | ×                     |
|---------------------------------------------------------------|-------------------------------------------|-----------------------|
| Controle de Alta Complexidade                                 |                                           |                       |
| # Início Controle - Administrativo - Autorização APAC's - An  | torização AIH's - Histórico Autorização - | La Suporte SES ⓓ Sair |
| Usuário - Cadastro                                            |                                           |                       |
| A Início / 🎟 Usuário / 🗷 Cadastro                             |                                           |                       |
| Usuários                                                      |                                           |                       |
| Nome<br>Q Buscar                                              | Login                                     |                       |

Através da ferramenta ControleAC o usuário poderá visualizar o USUÁRIOS / CADASTRO da aba Administrativo , nesta tela o usuário administrativo realiza o preenchimento dos campos com as informações de novo usuário, realizando assim um novo cadastro de usuário, além de pode alterar informações do usuário clicando no nome do selecionado e deixar o mesmo como inativo caso necessário ,ver tela 5.

| 嶳 Controle de Alta Complexidade 🚽             |                     |                                     |                               |                |
|-----------------------------------------------|---------------------|-------------------------------------|-------------------------------|----------------|
| Início Controle · Administrativo · Autorizaçã | o APAC's ▼ Autoriza | ção AIH's 🔹 Histórico Autorização 👻 |                               | 🛔 Ana BRD 🖞 Sa |
| Usuário - Cadastro                            |                     |                                     |                               |                |
| 希 Início / 🌐 Usuário / 🕜 Cadastro             |                     |                                     |                               |                |
| Usuários                                      |                     |                                     |                               |                |
| Nome<br>Q Buscar                              | Login               |                                     |                               |                |
|                                               | 10 • Mo             | strando 11-16 de 16 🧧 🛀 1           | 2 > 1                         |                |
| Nome                                          |                     | Login                               | E-mail                        |                |
| Rosana de Oliveira Rodrigues                  |                     | rosana                              | id9572@jaraguadosul.sc.gov.br |                |
| Adriana Silva Rita                            |                     | sradriana                           | adrianarita2009@hotmail.com   |                |
| Suzana Ines Berlt                             |                     | ibsuzana                            |                               |                |
| Eliana Dilly Andretta                         |                     | elianada                            | infosaomiguel@saude.sc.gov.br |                |
| Adriana Aparecida Polmann                     |                     | adrianaap                           | apolmann@yahoo.com.br         |                |
|                                               |                     |                                     |                               |                |
| Ana BRD                                       |                     | ana                                 |                               |                |

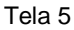

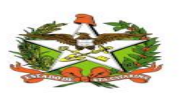

Após a realização da consulta o usuário administrativo deverá preencher as permissões necessárias, e caso houver alteração de Senha, apos informada, clicar em gravar para guardar a nova senha ,conforme tela 6.

| Nome *<br>Ana BRD |                               | Login * ana                                                                                                    |         | E-mail        |         |
|-------------------|-------------------------------|----------------------------------------------------------------------------------------------------|---------|---------------|---------|
| Senha *           |                               | Confirmar Senha *                                                                                                    |         | Município     |         |
| *****             |                               | •••••                                                                                                    |         | Florianopolis | -       |
| CPF               |                               | Telefone                                                                                                    |         | Celular       |         |
|                   |                               |                                                                                                    |         |               |         |
| Instivo           |                               |                                                                                                    |         |               |         |
| - mauvo           |                               |                                                                                                    |         |               |         |
| Permissões        |                               |                                                                                                    |         |               |         |
| Selecionar ou Des | elecionar todos               |                                                                                                    |         |               |         |
| Menu              | Nome                          | Visualizar                                                                                                    | Inserir | Editar        | Excluir |
| Controle          | Autorização - Relatório       |                                                                                                    |         | ×             |         |
| Controle          | Cota PPI                      | ✓                                                                                                    | ✓       | ✓             | ×       |
| Controle          | Procedimento - Cadastro       | <ul> <li>Image: A start of the start of the start of</li></ul> | ×       | ~             | ~       |
| Controle          | Numeração - Visualizar        | •                                                                                                    | 1       | *             | ~       |
| Administrativo    | Médico Autorizador - Cadastro | 1                                                                                                    | *       | ~             | *       |
|                   |                               |                                                                                                    |         |               |         |
| 🖹 Gravar 🍠 Limpa  | r 🗊 Excluir                   |                                                                                                    |         |               |         |
|                   |                               |                                                                                                    |         |               |         |
|                   |                               | Tela 6                                                                                                    |         |               |         |

#### 4.2 Administrativo/Grupo/Cadastro

O ControleAC na tela de Administrativo/Grupo/Cadastro o usuário administrativo tem duas funções:Consulta de grupos do sistema pode nesta tela consultar o nome do grupo de usuários do sistema e visualizar os grupos já cadastrados no sistema, conforme retratado na tela 7.

Basicamente dentro do sistema ControleAc o usuário de um grupo pode incluir numero de cota ou cadastrar cota

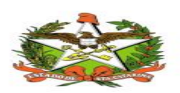

|                                                 | ste/page/administrativo/g $\mathcal{P} \neq \mathcal{O}$ 🛸 :: SISTEMA AC :: X                    | ົນ             |
|-------------------------------------------------|--------------------------------------------------------------------------------------------------|----------------|
| 🐋 Controle de Alta Comple                       | xidade                                                                                           |                |
| 🕷 Início Controle - Administrativo -            | Autorização APAC's - Autorização AIH's - Histórico Autorização -                                 | La Suporte SES |
| One of the last                                 |                                                                                                  |                |
| Grupo - Cadastro                                |                                                                                                  |                |
| 🕷 Início / 🎟 Grupos / 🕼 Cadastro                |                                                                                                  |                |
| Nome                                            |                                                                                                  |                |
| Q Buscar / Limpar                               | $\sim$                                                                                           |                |
| Grupos                                          |                                                                                                  |                |
|                                                 | Mostrando 1-10 de 357 4 4 5 6                                                                    | 7 8 9 10 ** ** |
| Código                                          |                                                                                                  | Nome           |
|                                                 |                                                                                                  |                |
| 1                                               | 420005                                                                                           |                |
| 1 2                                             | 420005<br>420010                                                                                 |                |
| 1<br>2<br>3                                     | 420005<br>420010<br>420020                                                                       |                |
| 1<br>2<br>3<br>4                                | 420005<br>420010<br>420020<br>420030                                                             |                |
| 1<br>2<br>3<br>4<br>5                           | 420005<br>420010<br>420020<br>420030<br>420040                                                   |                |
| 1<br>2<br>3<br>4<br>5<br>6                      | 420005<br>420010<br>420020<br>420030<br>420040<br>420050                                         |                |
| 1<br>2<br>3<br>4<br>5<br>6<br>7                 | 420005<br>420010<br>420020<br>420030<br>420040<br>420050<br>420055                               |                |
| 1<br>2<br>3<br>4<br>5<br>6<br>7<br>8            | 420005<br>420010<br>420020<br>420030<br>420040<br>420050<br>420055<br>420065                     |                |
| 1<br>2<br>3<br>4<br>5<br>6<br>7<br>8<br>9       | 420005<br>420010<br>420020<br>420030<br>420040<br>420050<br>420055<br>420060<br>420070           |                |
| 1<br>2<br>3<br>4<br>5<br>6<br>7<br>8<br>9<br>10 | 420005<br>420010<br>420020<br>420030<br>420040<br>420050<br>420055<br>420060<br>420070<br>420075 |                |

Tela 7

Após o preenchimento do campos de busca para obter acesso as informações do grupo como Permissões, nome dos usuários disponível e usuários integrantes do grupo é somente dar dois cliques no nome do grupo e o mesmo carregará todas as informações, além de poder cadastrar o grupo caso necessário conforme a tela 8.

| Nome *                                                               |                                                                                                    | م          |         |                            | م       |  |
|----------------------------------------------------------------------|----------------------------------------------------------------------------------------------------|------------|---------|----------------------------|---------|--|
| 420010                                                               | U                                                                                                    | suários    |         | No grupo                   |         |  |
|                                                                      | Josiane Aline Maciel                                                                                                    | ~          | → San   | dra Mariza Scheis Battisti |         |  |
|                                                                      | Antonio Pedroso                                                                                                    |            | -       |                            |         |  |
|                                                                      | Lorete Lourdes Pântano                                                                                                    | o Ghisleni | 4       |                            |         |  |
|                                                                      | Ladimir Paulo Pilatti                                                                                                    |            |         |                            |         |  |
|                                                                      | ADRIANA DELLA COS                                                                                                    | TA         |         |                            |         |  |
|                                                                      | REGINA MARIA MART                                                                                                    | INS GARCIA |         |                            |         |  |
|                                                                      | ·····                                                                                                    | - m        |         |                            |         |  |
| Permissões                                                           |                                                                                                    |            |         |                            |         |  |
| Selecionar ou Deselecionar t                                         | odos                                                                                                    |            |         |                            |         |  |
|                                                                      |                                                                                                    |            |         |                            |         |  |
| Menu                                                                 |                                                                                                    |            |         |                            |         |  |
|                                                                      | Nome                                                                                                    | Visualizar | Inserir | Editar                     | Excluir |  |
| Administrativo                                                       | Nome<br>Usuário - Cadastro                                                                                                    | Visualizar | Inserir | Editar                     | Excluir |  |
| Administrativo<br>Administrativo                                     | Nome           Usuário - Cadastro           Grupo - Cadastro                                                                                                    | Visualizar | Inserir | Editar                     | Excluir |  |
| Administrativo<br>Administrativo<br>Controle                         | Nome Usuário - Cadastro Grupo - Cadastro Cota - Exclusão                                                                                                    | Visualizar | Inserir | Editar                     | Excluir |  |
| Administrativo<br>Administrativo<br>Controle<br>Controle             | Nome Usuário - Cadastro Grupo - Cadastro Cota - Exclusão Numeração - Cadastro                                                                                         | Visualizar | Inserir | Editar                     | Excluir |  |
| Administrativo<br>Administrativo<br>Controle<br>Controle<br>Controle | Nome Usuário - Cadastro Grupo - Cadastro Cota - Exclusão Numeração - Cadastro Numeração - Scdusão                                                                     | Visualizar | Inserir | Editar                     | Excluir |  |
| Administrativo<br>Administrativo<br>Controle<br>Controle             | Nome           Usuário - Cadastro           Grupo - Cadastro           Cota - Exclusão           Numeração - Cadastro           Numeração - Exclusão                  | Visualizar | Inserir | Editar                     | Excluir |  |
| Administrativo<br>Administrativo<br>Controle<br>Controle<br>Controle | Nome           Usuário - Cadastro           Grupo - Cadastro           Cota - Exclusão           Numeração - Cadastro           Numeração - Exclusão           Xuturi | Visualizar | Inserir | Editar                     | Excluir |  |
| Administrativo<br>Administrativo<br>Controle<br>Controle<br>Controle | Nome Usuário - Cadastro Grupo - Cadastro Cota - Exclusão Numeração - Cadastro Numeração - Exclusão Xumeração - Exclusão                                               | Visualizar | Inserir | Editar                     | Excluir |  |

#### 4.3Administrativo/Médico Autorizador/Cadastro

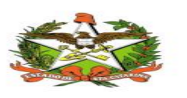

Para o obter acesso a tela de especialidades é necessário que o usuário tenha um medico autorizador cadastrado no sistema para assim obter acesso as cotas disponíveis e poder cadastrar as mesma,para que seja distribuídas ao município desejado.

Na tela Administrativo/Médico Autorizador/Cadastro o usuário cadastra o visualiza os médicos cadastrados no sistema na lupa para buscar e para inclusão o lápis.

| www.controle de Alta Complexidade                                                                     |                              |                      |                                                                                                    |
|----------------------------------------------------------------------------------------------------|------------------------------|----------------------|----------------------------------------------------------------------------------------------------|
| # Início Controle • Administrativo • Autorização APAC's • Autorização AIH's • Histórico Autorização • |                              |                      | 🛔 Suporte SES 🕐 Sair                                                                               |
| Médico Autorizador - Cadastro                                                                         |                              |                      |                                                                                                    |
| Hinício / I Médico Autorizador / I Cadastro                                                           |                              |                      |                                                                                                    |
| Médico Autorizador                                                                                    |                              |                      |                                                                                                    |
| 10 🗸                                                                                                  | Mostrando 1-1 de 1 📑 😁 🗎     |                      |                                                                                                    |
| Nome                                                                                                  | CRM                          | CPF                  | Inativo                                                                                            |
| Luciane Schultz                                                                                       | 005288                       | 05238912960          |                                                                                                    |
| 10 🗸                                                                                                  | Mostrando 1-1 de 1 🙀 🥶 1 🕨 💾 |                      |                                                                                                    |
| Informações<br>Midico *                                                                               |                              | • + Incluir & Limpar |                                                                                                    |
|                                                                                                    |                              |                      | Secretaria de Estado da Saúde<br>GETIN - Divisão Desenvolvimento<br>Contato: getin@saude.ac.gov.br |

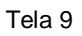

Clicando no ícone do lápis, o sistema abrirá uma nova tela para cadastro do medico, conforme tela 10 e basta informar do dados necessários para o cadastro como(Nome do medico, CPF, CRM, telefone email e celular, lembrando que os campos obrigatórios para inclusão do cadastro no sistema são nome do medico e CRM), após somente clicar no ícone gravar para salvar as informações, nesta tela o usuário administrativo pode deixar o usuário como inativo ou realizar a exclusão do mesmo, no botão excluir.

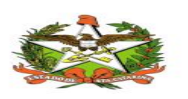

| Médico Autoriza       | ador - Cadastro                      |          |         |
|-----------------------|--------------------------------------|----------|---------|
| 🕷 Início / 🎟 Médico / | Autorizador / 🕼 Cadastro             |          |         |
| Médico Autorizado     | r                                    |          |         |
|                       | Cadastro                             |          | e x     |
| Luciane Schultz       | Médico                               |          |         |
| T-6                   | Informações                          |          |         |
| Informações           | Nome *                               | CRM *    | E-mail  |
| Médico *              |                                      | reierone | Celular |
|                       |                                      |          | n<br>G  |
|                       | 🖺 Gravar 🥒 Limpar 🔀 Excluir 🔇 Fechar |          |         |
|                       |                                      |          |         |

Tela 10

Para realizar a busca dos médicos cadastrados no sistema basta clicar no ícone da lupa que carregara uma lista de todos os medico já cadastrados, além de pesquisar com os filtros de nome e CRM do medico e deixar o medico inativo, conforme tela 11.

| 🐋 Controle de Alta      | a Complexidade                                           |                               |                          |         |
|-------------------------|----------------------------------------------------------|-------------------------------|--------------------------|---------|
| # Início Controle • Adm | inistrativo - Autorização APAC's - Autorização AIH's - H | istórico Autorização 🕶        |                          | 🛔 S     |
| Médico Autoriz          | Médico Autorizador                                       |                               |                          | e<br>*  |
| 🖬 Inicio / 🖽 Medico.    | Filtros                                                  |                               |                          |         |
| Médico Autorizad        | Nome                                                     | CRM                           | Institue                 |         |
|                         | Q Buscar de Limpar O Fechar                              | 6                             |                          |         |
| Luciane Schultz         | Nome                                                     | CRM                           | 1 2 3 4 5 6 7 8 9 10 P   | Inativo |
|                         | LUDIMILLA GONÇALVES DE FIGUEIREDO                        | 004406                        | 91826772120              | /       |
| Informações             | Luciane Schultz                                          | 005288                        | 05238912960              |         |
| Médico *                | ANDRE VICENTE D AQUINO                                   | 009970                        | 75716364934              | ð       |
|                         | Filipe Gil Pena Baptista                                 | 01031414                      | 10882258702              |         |
|                         | MARISA TISSIANI                                          | 011819                        | 75304180925              |         |
|                         | MARIELA MENDES DE CARVALHO PAESE                         | 012048                        | 08263338778              | 1       |
|                         | DARIO LINO GENNARI                                       | 017848                        | 08454127879              | ð       |
|                         | GESSICA GEHLEN                                           | 018781                        | 89866711900              | 1       |
|                         | LORIANE PELEGRINE RODRIGUES PIVA                         | 018898                        | 37350840870              | 8       |
|                         | RODRIGO BRINHOSA DEPARIS                                 | 018940                        | 05900272982              | Ø       |
|                         | Ċ                                                        | 10 V Mostrando 1-10 de 1201 4 | 1 2 3 4 5 6 7 8 9 10 + + |         |

Tela 11

#### 4.4 Administrativo/Unidade prestadora/Cadastro

Na tela Administrativo/ **Unidade prestadora** /Cadastro o usuário cadastra a unidade prestadora que vai fornecer a cota para o usuário ou

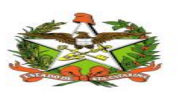

seja o tratamento da devida doença do paciente e visualiza as unidades cadastrada no sistema clicando no ícone de busca, conforme **tela 12**.

| 🖷 Início / 🎟 Unidade Prestadora / 🕼 Cadastro |                                             |           |
|----------------------------------------------|---------------------------------------------|-----------|
| Unidade Prestadora                           |                                             |           |
| Nome Cod. IBGE                               | Cod.                                        | CNES      |
|                                              |                                             |           |
| Q Buscar                                     |                                             |           |
| 10 Mostrand                                  | o 1-10 de 3441                              |           |
| Nome                                         | Cod. IBGE                                   | Cod. CNES |
| UNIDADE SANITARIA DE ABDON BATISTA           | 420005                                      | 238021    |
| CENTRO DE ATENCAO PSCICOSSOCIAL CAPS         | 420010                                      | 362936    |
| CENTRO MUNICIPAL ANGELA N BERTONCELLO        | 420010                                      | 241078    |
| FARMACIA E LABORATORIO SANTO ANTONIO         | 420010                                      | 241082    |
| HOSPITAL NOSSA SENHORA APARECIDA             | 420010                                      | 241083    |
| LAB DE ANALISES CLINICAS MARCOS SCARTAZZINI  | 420010                                      | 241081    |
| UNIDADE DE SAUDE ARACA                       | 420010                                      | 241079    |
| FUNDACAO HOSPITALAR ALEX KRIESER             | 420020                                      | 237716    |
| LABORATORIO KRESS                            | 420020                                      | 235894    |
| POSTO DE SAUDE SERRA DOS ALVES               | 420020                                      | 237715    |
| 10 V Mostrand                                | o 1-10 de 3441 📫 📫 1 2 3 4 5 6 7 8 9 10 🍽 🛀 |           |

Tela 12

Para efetuar o cadastro de uma unidade prestadora basta informar os campos obrigatórios como Nome \*, Cod. IBGE \*,Cod. CNES \*, e clicar em gravar as informações, tela 13.

| Informações       |             |                                                                                                    |
|-------------------|-------------|----------------------------------------------------------------------------------------------------|
| Nome *            | Cod. IBGE * | Cod. CNES *                                                                                         |
| 🖺 Gravar 🥒 Limpar |             |                                                                                                    |
|                   |             | Secretaria de Estado da Saúde<br>GETIN - Divisão Desenvolvimento<br>Conteito: getin@saude.sc.gov.br |

Tela 13

#### 4.5 Administrativo/Aviso/Cadastro

Na tela Administrativo/ Aviso /Cadastro o usuário cadastra a unidade avisos importantes do sistema e outros para manter todos informados de qualquer eventualidade ,conforme tela 14.

Para realizar o cadastro basta inserir o texto ou aviso e clicar em gravar, após surgirá uma mensagem de registro efetuado.

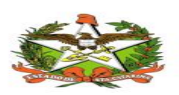

| ൽ Controle de Alta Complexidade                                                                         |                                                                                                    |
|----------------------------------------------------------------------------------------------------|----------------------------------------------------------------------------------------------------|
| - # Início Controle - Administrativo - Autorização APAC's - Autorização AIH's - Histórico Autorização - | Mensagem: Registro salvo<br>com sucesso!                                                           |
| Aviso - Cadastro I                                                                                      |                                                                                                    |
| w Inicio / ⊞Aviso / Cadaziro                                                                            |                                                                                                    |
| Texto                                                                                                   |                                                                                                    |
| B / 反 影 答 著 IT- ① HI- 1%                                                                                |                                                                                                    |
|                                                                                                    |                                                                                                    |
|                                                                                                    |                                                                                                    |
|                                                                                                    |                                                                                                    |
| 🖹 Gravar 🍠 Limpar                                                                                       |                                                                                                    |
|                                                                                                    | Secretaria de Estado da Saúde<br>GETIN - Divisão Desenvolvimento<br>Contato: getin@saude.sc.gov.br |

#### Tela 14

#### 4.6 Administrativo/senha/Cadastro

Para realizar troca de senha de seu usuário no sistema basta clicar em Administrativo/senha/Cadastro, e clicar em gravar ,conforme tela 15.

| Senha                             |                                                                                                    |
|-----------------------------------|----------------------------------------------------------------------------------------------------|
| # Início / III Senha / 🕼 Cadastro |                                                                                                    |
| Informações                       |                                                                                                    |
| Nome                              | Login                                                                                                    |
| Suporte SES                       | suporteses                                                                                                    |
| Senha *                           | Confirmar Senha *                                                                                                    |
| 🖹 Gravar                          | Secretaria de Estado da Saúde<br>OE TIN Citado da Casto<br>Contesto generalizados a como contesto percenteralmentos as comos |

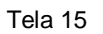

#### 4.7 Administrativo/Contato/Visualizar

Para entrar em contato com a Gerência Responsável de Controle e Avaliação é somente clicar em Administrativo/Contato/Visualizar,nesta tela obtém email e telefone para contato ,conforme tela 16.

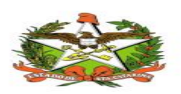

|                                                                                                    | - 1 - 1 - 1                  |                                  |                      |  |
|----------------------------------------------------------------------------------------------------|------------------------------|----------------------------------|----------------------|--|
| www.controle de Alta Complexidade                                                                     |                              |                                  |                      |  |
| 🗰 Início Controle + Administrativo + Autorização APAC's + Autorização AIH's + Histórico Autorização + |                              |                                  | 🛔 Suporte SES 🖞 Sair |  |
|                                                                                                    |                              |                                  |                      |  |
| Contato                                                                                               |                              |                                  |                      |  |
| 🕷 Início / 🎟 Contato / 🔍 Vis                                                                          | sualizar                     |                                  |                      |  |
| Contatos                                                                                              | $\searrow$                   |                                  |                      |  |
|                                                                                                    | Gerência Responsável:        | Gerência de Controle e Avaliação |                      |  |
|                                                                                                    | Responsável Suporte Técnico: | gecoa@saude.sc.gov.br            |                      |  |
|                                                                                                    | Telefone:                    | (48) 3664-7310                   |                      |  |
|                                                                                                    |                              |                                  |                      |  |
|                                                                                                    |                              | Tela 16                          |                      |  |

## **5.**CONTROLE

#### 5.1 Controle/Numeração/Cadastro

De acordo com a secretaria governo de Santa Catarina o Profissional da saúde dentro da secretaria do setor da Cesor recebe numerações para serem atribuídas a especialidades medicas que necessitam ou a campanhas de saúde e logo esta numeração vira uma cota quando associada a uma especialidade e atribuída um município, estas numerações são cadastradas em Controle/Numeração/Cadastro, conforme a ilustração abaixo:

| 🦟 🚧 Co                    | ontrole de Alta Comple                                                                                                    | exidade   |                  |            |                     |                                                             |   |
|---------------------------|----------------------------------------------------------------------------------------------------|-----------|------------------|------------|---------------------|-------------------------------------------------------------|---|
| # Início                  | 🛊 Inicio Controle - Administrativo - Autorização APAC's - Autorização APAC's - Autorização - Autorização APAC's - Autorização APAC's - Autorización APAC's - Autorización APAC's - Autorización APAC's - Autorización APAC |           |                  |            |                     | Sair                                                        |   |
| Aviso!<br>TESTE<br>Cota P | Numeração Cadastro Cadastro Cadastro Q Visualizar Cota                                                                                                    | ITROLE AC |                  |            |                     |                                                             |   |
|                           | 🖺 Cadastro                                                                                                    |           | Especialidade    | Quantidade | Data                | Erro                                                        |   |
| Blume                     | <ul> <li>Exclusão</li> <li>Visualizar</li> </ul>                                                                                                    |           | ACOMP BARIATRICA | 20         | 10/09/2018 12:00:01 | Não existe numeração suficiente para essa<br>especialidade. | ^ |
| Blume                     | Cota PPI                                                                                                    |           | LEOC             | 90         | 10/09/2018 12:00:01 | Não existe numeração suficiente para essa<br>especialidade. |   |
| Blume                     | <ul> <li>Autorização</li> </ul>                                                                                                    |           | TRASTUZUMABE     | 15         | 10/09/2018 12:00:00 | Não existe numeração suficiente para essa<br>especialidade. | ~ |
|                           | Relatório                                                                                                    |           |                  |            |                     |                                                             |   |
|                           | Procedimento                                                                                                    |           |                  |            |                     |                                                             |   |
|                           | 🖺 Cadastro                                                                                                    |           |                  |            |                     |                                                             |   |
|                           |                                                                                                    |           | Tela 1           | 7          |                     |                                                             |   |

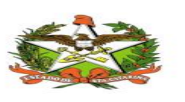

As informações obrigatórias para cadastro de numeração são Especialidade, Tipo de Numeração, Números, apenas um por linha, resultado, depois somente clicar em gravar, conforme tela abaixo:

| n controle de Alta Complexidade                                                                       |   |                     |                                                                  |
|----------------------------------------------------------------------------------------------------|---|---------------------|------------------------------------------------------------------|
| # Início Controle • Administrativo • Autorização APAC's • Autorização AIH's • Histórico Autorização • |   |                     | La Suporte SES                                                   |
|                                                                                                    |   |                     |                                                                  |
| Numeração - Cadastro                                                                                  |   |                     |                                                                  |
| #Início / III Numeração / 🕼 Cadastro                                                                  |   |                     |                                                                  |
| Especialidade *                                                                                       |   | Tipo de Numeração * |                                                                  |
| 145                                                                                                   | * | Selecione Um        | •                                                                |
| Números, apenas um por linha! *                                                                       |   |                     |                                                                  |
|                                                                                                    |   |                     |                                                                  |
|                                                                                                    |   |                     |                                                                  |
|                                                                                                    |   |                     |                                                                  |
|                                                                                                    |   |                     |                                                                  |
|                                                                                                    |   |                     |                                                                  |
| Resultado                                                                                             |   |                     |                                                                  |
|                                                                                                    |   |                     |                                                                  |
|                                                                                                    |   |                     |                                                                  |
|                                                                                                    |   |                     |                                                                  |
| 🖺 Gravar 🥒 Limpar 🝳 Visualizar                                                                        |   |                     |                                                                  |
|                                                                                                    |   |                     | Secretaria de Estado da Saúde<br>GETIN - Divisão Deservolvimento |
|                                                                                                    |   |                     | Contato: getin@saude.sc.gov.br                                   |

Tela 18

#### 5.2 Controle/Numeração/Exclusão

Para realizar a exclusão de uma numeração é somente seguir o caminho Controle/Numeração/Exclusão, para realizar a mesma é necessário informar a Especialidade, Data do Cadastro (a partir de), Números, apenas um por linha e clicar em excluir, conforme tela 19.

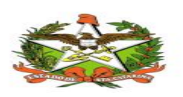

#### MANUAL OPERACIONAL DO ESTADO DE SANTA CATARINA

| Início Controle - Administrativo - Autorização APAC's - Autoriza | ção AIH's • Histórico Autorização •          | Alimentar a célula com a | 🛔 Suporte SES 🖞 Sair                                                                             |
|------------------------------------------------------------------|----------------------------------------------|--------------------------|--------------------------------------------------------------------------------------------------|
| Numeração - Exclusão                                             |                                              | hora disponível          |                                                                                                  |
| # Início / ⊞ Numeração / ¥ Exclusão                              |                                              |                          | J                                                                                                |
| Especialidade *                                                  | Data do Cadastro (a partir de)* v 01/01/2018 | Número Máximo<br>100     |                                                                                                  |
| Q Buscar                                                         |                                              |                          |                                                                                                  |
| Números, apenas um por linha! *                                  |                                              |                          |                                                                                                  |
|                                                                  |                                              |                          |                                                                                                  |
|                                                                  |                                              |                          |                                                                                                  |
|                                                                  |                                              |                          |                                                                                                  |
|                                                                  |                                              |                          |                                                                                                  |
|                                                                  |                                              |                          |                                                                                                  |
| Resultado                                                        |                                              |                          |                                                                                                  |
|                                                                  |                                              |                          |                                                                                                  |
|                                                                  |                                              |                          |                                                                                                  |
| Excluir d Limpar                                                 | L <sub>2</sub>                               |                          | Secretaria de Estado da Saúde<br>GETIN - Divisto Desenvolviment<br>Contato: getin@saude.sc.gov.b |

Tela 19

#### 5.3 Controle/Numeração/Visualização

Na tela de visualização de numeração, o administrador pode visualizar as especialidades cadastradas e realizar busca das mesmas.

Para buscar basta informar a especialidade e a data do cadastro e clicar em buscar.

| n with the second second secon |   |                                |                      |
|----------------------------------------------------------------------------------------------------|---|--------------------------------|----------------------|
| # Início Controle • Administrativo • Autorização APAC's • Autorização AIH's • Histórico Autorização •                                                                                                    |   |                                | 🛔 Suporte SES 🕐 Sair |
| Numeração - Visualizar                                                                                                    |   | Ν                              |                      |
| 🖀 Início / 🌐 Numeração / 🍞 Visualizar                                                                                                    |   | 63                             |                      |
| Especialidade                                                                                                    |   | Data do Cadastro (a partir de) |                      |
|                                                                                                    | - | 01/01/2018                     |                      |
| Q Buscat 🍠 Limpar 🗈 Cadastro                                                                                                    |   |                                |                      |

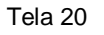

O sistema nesta tela mostra as numerações já cadastradas, informando Especialidade, numerações Livres e Utilizados e o total.

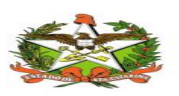

| Especialidade                       | Livres                          | Utilizados | Total |
|-------------------------------------|---------------------------------|------------|-------|
| ACOMP BARIATRICA                    | 0                               | 3021       | 3021  |
| ACOMP QUEIMADOS                     | 287                             | 314        | 601   |
| ALERGIA E IMUNOLOGIA                | 8                               | 1          | 9     |
| CATARATA REGULACAO                  | 300                             | 0          | 300   |
| ATETERISMO                          | 3020                            | 3032       | 6052  |
| EO                                  | 427                             | 174        | 601   |
| ELETIVAS OFTALMOLOGIA CAMPANHA M.S. | 4899                            | 24795      | 29694 |
| GLAUCOMA                            | 3958                            | 2043       | 6001  |
| MPLANTE COCLEAR APAC                | 489                             | 111        | 600   |
| EOC                                 | 13                              | 1488       | 1501  |
|                                     | 10 Mostrando 1-10 de 21 4 4 1 2 | 2 3        |       |

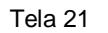

#### 5.4 Controle/Cota/Cadastro

N

No sistema controleAC como mencionado anterior para uma numeração virar uma cota ele necessita ser atribuído a uma especialização e um município, para atribuir e realizar o cadastro é só acessar Controle/Cota/Cadastro e informar o Município , especialidade e o tipo de numeração , ano, mês e quantidade, pois todos os campos desta tela são obrigatórios e depois clicar em gravar:

| 🐋 Controle de Alta Complexidade                                               |                                      |                                                   |                                                                                                   |
|-------------------------------------------------------------------------------|--------------------------------------|---------------------------------------------------|---------------------------------------------------------------------------------------------------|
| # Início Controle • Administrativo • Autorização APAC's • Autorização AIH's • | Histórico Autorização 🕶              |                                                   | 🛔 Suporte SES 🖞 Sair                                                                              |
| Cota - Cadastro                                                               |                                      |                                                   |                                                                                                   |
| # Início / III Cota / 🕼 Cadastro                                              |                                      |                                                   |                                                                                                   |
| Municipie * Abdon Batista  Ano * 2018                                         | Especialidade *<br>Més *<br>Setembro | Tipo de Numeração<br>Selecione Um<br>Quantidade * | •                                                                                                 |
| 🗈 Gravar 🥒 Limpar 🔍 Visualizar                                                |                                      |                                                   | Secretaria de Estado da Salide<br>GET N: Dualo Desenvariamento<br>Contato: petrógisande as gendre |

Tela 22

#### 5.5 Controle/Cota/exclusão

Para realizar a exclusão de uma cota é somente seguir o caminho Controle/Numeração/Exclusão, para realizar a mesma é necessário informar a Especialidade, Data do Cadastro (a partir de), Números, apenas um por linha e clicar em excluir, conforme tela 23.

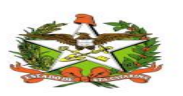

| Numeração - Exclusão                                           |                                                |                                                                                                    |
|----------------------------------------------------------------|------------------------------------------------|----------------------------------------------------------------------------------------------------|
| ♣ Início / III Numeração / IX Exclusão                         |                                                |                                                                                                    |
| Especialidade *<br>Q Buscar<br>Números, apenas um por linhal * | Data de Cadastro (a partir de) *<br>01/01/2018 | Número Máximo<br>100                                                                                 |
|                                                                |                                                |                                                                                                    |
| Resultado                                                      |                                                |                                                                                                    |
| 😰 Excluir 🧳 Limpar                                             | Ç₹                                             | Secretaria de Estado da Saúde<br>GETRI- Divado Desenvolvemento<br>Contráre: gente (Basuels ac gos de |

Tela 23

#### 5.6 Controle/Cota/visualizar

Na tela Controle/Cota/visualizar o usuário visualiza as cotas já cadastradas no sistema de controleAC.

| Cota - Visualizar                                                    |                                     |               |        |            |       |                              |  |
|----------------------------------------------------------------------|-------------------------------------|---------------|--------|------------|-------|------------------------------|--|
| 🖨 Início / 🎟 Cota / 🕼 Visualizar                                     |                                     |               |        |            |       |                              |  |
| Municipio<br>Abdon Batista<br>Q. Buscar & Limpar 🗈 Cadastro<br>Cotas | Especialidade Ano<br>2018           |               |        |            |       |                              |  |
|                                                                      | 10 Mostrando 1-10 d                 | de 12 🧯 🛀 1 2 | le et  |            |       |                              |  |
| Município                                                            | Especialidade                       | Cota PPI      | Livres | Utilizados | Total | Extra                        |  |
| Abdon Batista                                                        | ACOMP MARCAPASSO                    | 0             | 1      | 0          | 1     | 1                            |  |
| Abdon Batista                                                        | AIH-CAMPANHA-ELETIVA                | 0             | 0      | 0          | 0     | 0                            |  |
| Abdon Batista                                                        | CATARATA                            | 0             | 0      | 0          | 0     | 0                            |  |
| Abdon Batista                                                        | CATETERISMO                         | 0             | 2      | 0          | 2     | 2                            |  |
| Abdon Batista                                                        | ELETIVAS AIH MS                     | 0             | 0      | 0          | 0     | 0                            |  |
| Abdon Batista                                                        | ELETIVAS OFTALMOLOGIA CAMPANHA M.S. | 0             | 8      | 7          | 15    | 15                           |  |
| Abdon Batista                                                        | GLAUCOMA                            | 0             | 0      | 0          | 0     | 0                            |  |
| Abdon Batista                                                        | OFTALMOLOGIA PPI                    | 0             | 1      | 0          | 1     | 1                            |  |
| Abdon Batista                                                        | RESSONANCIA MAGNETICA EXTRA         | 0             | 0      | 0          | 0     | 0                            |  |
| Abdon Batista                                                        | TOMOGRAFIA COMPUTADORIZADA          | 0             | 0      | 0          | 0     | 0                            |  |
|                                                                      | 10 Mostrando 1-10 d                 | de 12 🧯 🛀 1 2 | • • •  |            |       |                              |  |
|                                                                      |                                     |               |        |            |       | Secretaria de Estado da Saúc |  |

GETIN - Divisão Desenvolvimento Contato: getin@saude.sc.gov.br

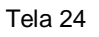

#### 5.7 Controle/Cota PPI/Edição

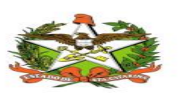

A cota PPI no sistema de controleAC é uma numeração atribuída a um município, para ser autorizada a utilização de um procedimento.

Na tela Controle/Cota PPI/Edição o usuário administrativo pode visualizar as Cota PPI já cadastradas para o município com sua especialidade e quantidade e verificar o tipo e a data da atualização do mesma.

| 🐋 Controle de Alta Complexidade                                                                                                    | Controle de Alta Complexidade |                 |                     |      |  |  |  |
|----------------------------------------------------------------------------------------------------|-------------------------------|-----------------|---------------------|------|--|--|--|
| 🕷 Início Controle - Administrativo - Autorização APAC's - Autorização APAC's - Autorização - Autorização APAC's - Autorização APAC's - |                               |                 |                     |      |  |  |  |
|                                                                                                    |                               |                 |                     |      |  |  |  |
| Cota PPI - Edição                                                                                                    |                               |                 |                     |      |  |  |  |
| 🕷 Início / 🎟 Cota PPI / 🏽 Edição                                                                                                    |                               |                 |                     |      |  |  |  |
| Coto BDI                                                                                                    |                               |                 |                     |      |  |  |  |
|                                                                                                    |                               |                 |                     |      |  |  |  |
|                                                                                                    | 10 Mostrando 1-10 de 41       | 1 2 3 4 5 ** ** |                     |      |  |  |  |
| Município                                                                                                    | Especialidade                 | Quantidade      | Data da Atualizacão | Tipo |  |  |  |
| Acre                                                                                                    | ACOMP BARIATRICA              | 0               | 06/06/2018 13:50:21 | A    |  |  |  |
| Blumenau                                                                                                    | ACOMP BARIATRICA              | 20              | 15/05/2018 17:40:27 | A    |  |  |  |
| Blumenau                                                                                                    | ACOMP MARCAPASSO              | 27              | 15/05/2018 17:40:51 | В    |  |  |  |
| Blumenau                                                                                                    | BIOPSIA PERCUTANEA            | 127             | 15/05/2018 17:39:51 | В    |  |  |  |
| Blumenau                                                                                                    | CATETERISMO                   | 40              | 15/05/2018 17:39:06 | A    |  |  |  |
| Blumenau                                                                                                    | DENSITOMETRIA                 | 52              | 15/05/2018 17:38:24 | В    |  |  |  |
| Blumenau                                                                                                    | LEOC                          | 90              | 15/05/2018 17:37:42 | A    |  |  |  |
| Blumenau                                                                                                    | MEDICINA NUCLEAR ONCO         | 105             | 15/05/2018 17:36:47 | В    |  |  |  |
| Blumenau                                                                                                    | MEDICINA NUCLEAR ONCO         | 105             | 15/05/2018 17:37:12 | В    |  |  |  |
| Blumenau                                                                                                    | QUIMIOTERAPIA                 | 1200            | 15/05/2018 17:36:12 | A    |  |  |  |
| 10 V Mostrando 1.10 de 41 ** ** 1 2 3 4 5 ** **                                                                                                    |                               |                 |                     |      |  |  |  |

Tela 25

Nesta mesma tela o usuário pode realizar o cadastro de uma cota PPI, informando Município \*, Especialidade \* e Tipo de Numeração \* e Quantidade \* , clicar em gravar:

| Informações       |      |                |   |                     |                                                                   |
|-------------------|------|----------------|---|---------------------|-------------------------------------------------------------------|
| Município *       | Espe | ecialidade *   |   | Tipo de Numeração * |                                                                   |
|                   | ·    |                | • | Selecione Um        | •                                                                 |
| Quantidade *      | Data | da Atualização |   |                     |                                                                   |
|                   |      |                |   |                     |                                                                   |
|                   |      |                |   |                     |                                                                   |
| 🖺 Gravar 🥒 Limpar |      |                |   |                     |                                                                   |
|                   |      |                |   |                     | Secretaria de Estado da Saúde                                     |
|                   |      |                |   |                     | GETIN - Divisão Desenvolvimento<br>Conteto: getin@saude.sc.gov.br |
|                   |      |                |   |                     |                                                                   |

Tela 26

#### 5.8 Controle/Autorização/Relatório

No sistema de controleAc a autorização é realizada quando um paciente necessita realizar um procedimento e para que a unidade prestadora do mesmo possa receber sobre o procedimento realizado.

Para realizar o gerar um trelatorio de autorização é no seguinte caminho

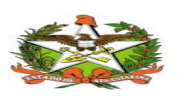

Controle/Autorização/Relatorio.

| 🛛 🠋 Co   | 🕵 Controle de Alta Complexidade                                                                                         |        |                                                                         |                     |                                      |                                      |  |  |  |  |
|----------|----------------------------------------------------------------------------------------------------|--------|-------------------------------------------------------------------------|---------------------|--------------------------------------|--------------------------------------|--|--|--|--|
| 🕷 Início | nício Controle - Administrativo - Autorização APAC's - Autorização AIH's - Histórico Autorização - 🗳 Suporte SES 🕐 Sair |        |                                                                         |                     |                                      |                                      |  |  |  |  |
|          | Numeração                                                                                                    |        |                                                                         |                     |                                      |                                      |  |  |  |  |
|          | 🖺 Cadastro                                                                                                    |        |                                                                         |                     |                                      |                                      |  |  |  |  |
| Aviso!   | Exclusão                                                                                                    |        |                                                                         |                     |                                      |                                      |  |  |  |  |
| Cota P   | Cota P Q Visualizar IRULE AU                                                                                            |        |                                                                         |                     |                                      |                                      |  |  |  |  |
|          | Cota                                                                                                    |        |                                                                         |                     |                                      |                                      |  |  |  |  |
|          | 🖺 Cadastro                                                                                                    |        | Especialidade                                                           | Quantidade          | Data                                 | Erro                                 |  |  |  |  |
| Blume    | Exclusão                                                                                                    | ACON   | MP BARIATRICA                                                           | 11/09/2018 12:00:00 | Não existe numeração suficiente para |                                      |  |  |  |  |
|          | Q Visualizar                                                                                                    |        |                                                                         |                     |                                      | essa especialidade.                  |  |  |  |  |
| Blume    | Cota PPI                                                                                                    | LEOC   | LEOC 90 11/09/2018 12:00:00 Não existe numeração su essa especialidade. |                     |                                      |                                      |  |  |  |  |
| Blume    | 🖋 Edição                                                                                                    | TRAS   |                                                                         | 15                  | 11/09/2018 12:00:00                  | Não existe numeração suficiente para |  |  |  |  |
| Diame    | Autorização                                                                                                    | Intrac | 1020MABE                                                                | 10                  | 11/00/2010 12:00:00                  | essa especialidade.                  |  |  |  |  |
|          | Relatório                                                                                                    |        |                                                                         | <b>A</b>            |                                      |                                      |  |  |  |  |
|          | Procedimento                                                                                                    |        |                                                                         |                     |                                      |                                      |  |  |  |  |
|          | 🖺 Cadastro                                                                                                    |        |                                                                         |                     |                                      |                                      |  |  |  |  |
|          |                                                                                                    |        |                                                                         |                     |                                      |                                      |  |  |  |  |
|          | Tela 27                                                                                                    |        |                                                                         |                     |                                      |                                      |  |  |  |  |

Para que o mesmo seja gerado é necessário preencher as informações que o usuário necessitar e clicar em gerar.

| Opção Relatório       |   | Data Inicial *     |       |   | Data Final *       |   |
|-----------------------|---|--------------------|-------|---|--------------------|---|
| Detalhado             | - |                    |       |   |                    |   |
| Município Autorizador |   | Especialidade      |       |   | Município Paciente |   |
|                       | - |                    |       | - |                    | - |
| Aunicípio Prestador   |   | Unidade Prestadora |       |   | Formato            |   |
|                       | - |                    |       | - | pdf                | • |
| rrientação            |   |                    |       |   |                    |   |
| Retrato               | • |                    |       |   |                    |   |
| Campos                |   |                    | Ordem |   |                    |   |
| Autorizado em 🌰       |   |                    |       |   |                    |   |
| Cartão Nac. SUS       |   |                    |       |   |                    |   |
| Cod. Proc.            |   |                    |       |   |                    |   |
| Descrição             |   |                    | ß     |   |                    |   |
| Especialidade +       |   |                    |       |   |                    |   |
| Mun. Paciente         |   |                    |       |   |                    |   |
| Número                |   |                    |       |   |                    |   |
| Paciente 💌            |   |                    |       |   |                    |   |
| D. Corar              |   |                    |       |   |                    |   |
|                       |   |                    |       |   |                    |   |

## 5.9 Controle/Procedimento/Cadastro

Para realizar a busca dos procedimentos cadastrados no sistema basta informar o codigo, o procedimento e a especialidade e clicar no ícone da lupa Buscar, que carregara o procedimento desejado, além de, conforme tela 11.

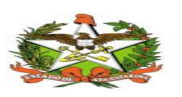

| 🐋 Controle de Alta Complexidade                                          |                                    |               |               |        |  |  |  |
|--------------------------------------------------------------------------|------------------------------------|---------------|---------------|--------|--|--|--|
| ♣ Início Controle - Administrativo - Autorização APAC's - Autorização AI | H's ▼ Histórico Autorização ▼      |               | 🛔 Suporte SES | ዕ Sair |  |  |  |
| Procedimento - Cadastro                                                  |                                    |               |               |        |  |  |  |
| #Início / ⊞Procedimento / @Cadastro                                      | Winkio / BProcedimento / @Cadastro |               |               |        |  |  |  |
| Procedimentos                                                            |                                    |               |               |        |  |  |  |
| Código<br>Q. Buscar                                                      | Procedimento                       | Especialidade |               | •      |  |  |  |

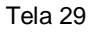

Nesta tela o usuario do sistema ControleAC o usuario administrador pode visualizar todos os procedimentos cadastrados, com o seu codigo, especialidade e valor,

| 10 V Mostrando 1-10 de 5600 · · · · 1 2 3 4 5 6 7 8 9 10 · · · · |                                                                                                    |                              |          |  |  |  |
|------------------------------------------------------------------|----------------------------------------------------------------------------------------------------|------------------------------|----------|--|--|--|
| Código                                                           | Procedimento                                                                                                    | Especialidade                | Valor    |  |  |  |
| 0301080372                                                       | ACOMPANHAMENTO DE PESSOAS<br>ADULTAS COM SOFRIMENTO OU<br>TRANSTORNOS MENTAIS<br>DECORRENTES DO USO DE CRACK,<br>ÁLCOOL | REDE DE ATENÇÃO PSICOSSOCIAL | 0.00     |  |  |  |
| 0501070079                                                       | EXAMES PARA INCLUSÃO EM LISTA DE<br>CANDIDATOS A TRANSPLANTE<br>CONJUGADO DE PÂNCREAS E RIM                             | TRANSPLANTE                  | 0.00     |  |  |  |
| 0401020100                                                       | EXTIRPACAO E SUPRESSAO DE LESAO<br>DE PELE E DE TECIDO CELULAR<br>SUBCUTANEO                                            | BLOQUEADO                    | 158.11   |  |  |  |
| 0415020034                                                       | OUTROS PROCEDIMENTOS COM<br>CIRURGIAS SEQUENCIAIS                                                                       | BLOQUEADO                    | 0.00     |  |  |  |
| 0416120059                                                       | SEGMENTECTOMIA DE MAMA                                                                                                  | BLOQUEADO                    | 0.00     |  |  |  |
| 0206030037                                                       | TOMOGRAFIA COMPUTADORIZADA DE<br>PELVE / BACIA / ABDOMEN INFERIOR                                                       | TOMOGRAFIA COMPUTADORIZADA   | 138.63   |  |  |  |
| 0408030836                                                       | TRATAMENTO CIRURGICO DE<br>DEFORMIDADE DA COLUNA VIA<br>ANTERIOR DOIS NIVEIS                                            | NEUROCIRURGIA                | 2640.73  |  |  |  |
| 0603050018                                                       | ABCIXIMABE                                                                                                    | AIH INTERESTADUAL            | 87300.00 |  |  |  |
| 0406010013                                                       | ABERTURA DE COMUNICACAO INTER-<br>ATRIAL                                                                                | BLOQUEADO                    | 0.00     |  |  |  |
| 0406010021                                                       | ABERTURA DE ESTENOSE AORTICA<br>VALVAR                                                                                  | BLOQUEADO                    | 0.00     |  |  |  |
|                                                                  | 10 • Mostrando 1-10 de 5600                                                                                             | 4 ≪ 1 2 3 4 5 6 7 8 9 10 ➡ ➡ |          |  |  |  |

Tela 30

Clicando no procedimento desejado o usuário caso necessite pode realizar as alterações de cadastro conforme necessidade.

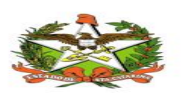

#### MANUAL OPERACIONAL DO ESTADO DE SANTA CATARINA

| Código                            | Procedimento                                                                                                    | Especialidade                 | Valor    |
|-----------------------------------|----------------------------------------------------------------------------------------------------|-------------------------------|----------|
| 0301080372                        | ACOMPANHAMENTO DE PESSOAS ADULTAS<br>COM SOFRIMENTO OU TRANSTORNOS<br>MENTAIS DECORRENTES DO USO DE<br>CRACK, ÁLCOOL | REDE DE ATENÇÃO PSICOSSOCIAL  | 0.00     |
| 0501070079                        | EXAMES PARA INCLUSÃO EM LISTA DE<br>CANDIDATOS A TRANSPLANTE CONJUGADO<br>DE PÂNCREAS E RIM                          | TRANSPLANTE                   | 0.00     |
| 0401020100                        | EXTIRPACAO E SUPRESSAO DE LESÃO DE<br>PELE E DE TECIDO CELULAR SUBCUTANEO                                            | BLOQUEADO                     | 158.11   |
| 0415020034                        | OUTROS PROCEDIMENTOS COM CIRURGIAS<br>SEQUENCIAIS                                                                    | BLOQUEADO                     | 0.00     |
| 0416120059                        | SEGMENTECTOMIA DE MIMA                                                                                               | BLOQUEADO                     | 0.00     |
| 0208030037                        | TOMOGRAFIA COMPUTADORIZADA DE PELVE<br>/ BACIA / ABDOMEN INFERIOR                                                    | TOMOGRAFIA COMPUTADORIZADA    | 138.63   |
| 0408030836                        | TRATAMENTO CIRURGICO DE DEFORMIDADE<br>DA COLUNA VIA ANTERIOR DOIS NIVEIS                                            | NEUROCIRURGIA                 | 2840.73  |
| 0803050018                        | ABCIXIMABE                                                                                                    | AIH INTERESTADUAL             | 87300.00 |
| 0408010013                        | ABERTURA DE COMUNICACAO INTER-ATRIAL                                                                                 | BLOQUEADO                     | 0.00     |
| 0406010021                        | ABERTURA DE ESTENOSE AORTICA VALVAR                                                                                  | BLOQUEADO                     | 0.00     |
|                                   | 10 V Mostrando 1-10 de 5600                                                                                          | ·· ·· 1 2 3 4 5 6 7 8 9 10 ** | H        |
|                                   |                                                                                                    |                               |          |
| ovo Procedimento                  |                                                                                                    |                               |          |
| Código * Procedimento *           |                                                                                                    |                               | Valor *  |
| 0418120059 SEGMENTECTOMIA DE MAMA |                                                                                                    |                               | 0.00     |
| ipecialidade *                    |                                                                                                    |                               |          |
| LOQUEADO                          | *                                                                                                    |                               |          |

Tela 31

Abaixo da listagem de procedimento cadastrados o usuário pode criar um Novo Procedimento, Informando Código \*, Procedimento \*, Valor \*, Especialidade \*, e clicar em gravar.

| Novo Procedimento           | R |                |         |                                                                                                    |
|-----------------------------|---|----------------|---------|----------------------------------------------------------------------------------------------------|
| Código *                    |   | Procedimento * | Valor * |                                                                                                    |
| Especialidade *             | • |                |         |                                                                                                    |
| 🖺 Gravar 🥒 Limpar 🗎 Excluir |   |                |         |                                                                                                    |
|                             |   |                |         | Secretaria de Estado da Saúde<br>GETIN - Divisão Desenvolvimento<br>Contato: getin@saude.sc.gov.br |

Tela 32

## **6.** AUTORIZAÇÃO DE APAC'S

A Guia de Autorizações de APAC´S ão as numerações do governo, que não tem município e especialidade atribuída e sem internação, no menu Autorização APAC´S/ Cadastro, são vinculadas as especialidades atribuídas ao usuário do sistema conforme a sua especialização, ou seja o usuário só visualiza as

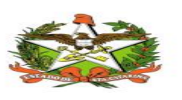

APAC´S disponíveis com numeração atribuída a especialidades com isto virou uma cota, e logo é disponibilizada ao paciente. (ver ilustração abaixo.)

| 🐋 Controle de Alta Comple                         | xidade                                                                                                    |                  |            |                     |                                                          |  |  |  |
|---------------------------------------------------|----------------------------------------------------------------------------------------------------|------------------|------------|---------------------|----------------------------------------------------------|--|--|--|
| # Início Controle • Administrativo •              | 🕷 Indio Controle + Administrativo • Autorização AFACis • Autorização AFACis • Autorização AF |                  |            |                     |                                                          |  |  |  |
| Aviso!<br>TESTE AVISO TREINAMENTO CON<br>Cota PPI | Cadastro                                                                                                    |                  |            |                     |                                                          |  |  |  |
| Município                                         | LEOC                                                                                                    | Especialidade    | Quantidade | Data                | Erro                                                     |  |  |  |
| Blumenau                                          | CPM                                                                                                    | ACOMP BARIATRICA | 20         | 12/09/2018 12:00:02 | Não existe numeração suficiente para essa especialidade. |  |  |  |
| Blumenau                                          | * Odontologia – CEO                                                                                                    | .EOC             | 90         | 12/09/2018 12:00:02 | Não existe numeração suficiente para essa especialidade. |  |  |  |
| Blumenau                                          | Oftamologia Camp. M.S                                                                                                    | TRASTUZUMABE     | 15         | 12/09/2018 12:00:02 | Não existe numeração suficiente para essa especialidade. |  |  |  |
| Florianopolis                                     | Oftamologia PPI                                                                                                    | ACOMP BARIATRICA | 10         | 12/09/2018 12:00:02 | Não existe numeração suficiente para essa especialidade. |  |  |  |
| Joacaba                                           | & PET-CT                                                                                                    | .EOC             | 69         | 12/09/2018 12:00:02 | Não existe numeração suficiente para essa especialidade. |  |  |  |
|                                                   | Cueimados     Quimioterapia     A Radioterapia     Rede Psicossocial     GTRS     ♡ Transplante APAC     Vasectomia                                                                                                    |                  |            |                     |                                                          |  |  |  |

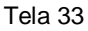

Com as cotas disponíveis para os municípios, as mesmas serão distribuídas ao paciente, para isto basta clicar na especialidade desejada e realizar o cadastro informando: Paciente \*, clicando no paciente será carregado o numero de Cartão Nac. SUS e Município Paciente.

É necessário informar Município Prestador \*, Unidade Prestadora \*que realizará o procedimento , Procedimento \* que paciente vai realizar, Médico Autorizador \*, Médico CPF \*, Médico CRM \* e Caráter de Internação \* e clicar em gravar.

| 🞏 Controle de Alta Complexidade                                                                      |  |                                    |    |                                   | _ |      |
|----------------------------------------------------------------------------------------------------|--|------------------------------------|----|-----------------------------------|---|------|
| Início Controle * Administrativo * Autorização APAC's * Autorização Alle's * Histórico Autorização * |  |                                    |    |                                   |   | Erro |
| Autorização APAC - Acomo Bariátrica I                                                                |  | válido!                            |    |                                   |   |      |
| <pre>#Infcio / ■Cadastro / @Acomp. Bariátrica APAC</pre>                                             |  |                                    |    |                                   |   |      |
| Acomp. Bariátrica APAC: 1786 Cotas Disponíveis.                                                      |  |                                    |    |                                   |   |      |
| Paciente *                                                                                           |  | Cartão Nac. SUS<br>203388788430004 |    | Município Paciente *<br>Witmarsum |   | ·    |
| Município Prestador *                                                                                |  | Unidade Prestadora *               |    | Procedimento *                    |   |      |
| Médico Autorizador *                                                                                 |  | Médico CPF *                       |    | Médico CRM *                      |   |      |
| Caráter de Internação *                                                                              |  |                                    |    |                                   |   |      |
| Eletivo                                                                                              |  | Tela 34                            | IT |                                   |   |      |

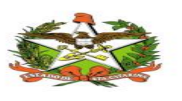

## 7. AUTORIZAÇÃO DE AIH'S

A Guia de Autorizações de AIH'S são semelhante as APAC'S ,numerações do governo , com município e especialidade atribuída e com internação , no menu Autorização AIH'S / Cadastro , são vinculadas as especialidades atribuídas ao usuário do sistema conforme a sua especialização , ou seja uma cota, e logo é disponibilizada ao paciente. (ver ilustração abaixo.)

| 🕵 Controle de Alta Complexidade                       |                                                               |                      |
|-------------------------------------------------------|---------------------------------------------------------------|----------------------|
| # Início Controle • Administrativo • Autorização APAC | Ys • <mark>Autorização AlH's •</mark> Histórico Autorização • | 🛓 Suporte SES 🕐 Sair |
| Aviso!<br>Teste Aviso Treinamento controle Ac         | Cadastro                                                      |                      |
|                                                       | Tela 35                                                       |                      |

Com as AIH'S disponíveis para os municípios, as mesmas serão distribuídas ao paciente, para isto basta clicar na especialidade desejada e realizar o cadastro informando: Paciente \*, clicando no paciente será carregado o numero de Cartão Nac. SUS e Município Paciente.

É necessário informar Município Prestador \*, Unidade Prestadora \*que realizará o procedimento , Procedimento \* que paciente vai realizar, Médico Autorizador \*, Médico CPF \*, Médico CRM \* e Caráter de Internação \* e clicar em gravar.

| 🛸 Controle de Alta Complexidade                                                                       |                      |                         |   |  |  |  |
|----------------------------------------------------------------------------------------------------|----------------------|-------------------------|---|--|--|--|
| 🕷 Inicio Controle - Administrativo - Autorização APAC's - Autorização AIH's - Histórico Autorização - |                      |                         |   |  |  |  |
| Autorização AIH - Transplante AIH  <br>#Inídio / @Cadastro / @Transplante AIH AIH                     |                      |                         |   |  |  |  |
| Transplante AIH AIH: 184 Cotas Disponíveis.                                                           |                      |                         |   |  |  |  |
| Paciente *                                                                                            | Cartão Nac. SUS      | Município Paciente *    |   |  |  |  |
| Município Prestador *                                                                                 | Unidade Prestadora * | Procedimento *          | • |  |  |  |
| Médico Autorizador *                                                                                  | Médico CPF *         | Médico CRM *            |   |  |  |  |
| Carâter de Internação *                                                                               |                      |                         |   |  |  |  |
| Eletivo                                                                                               | ₹ 🖺 Gra              | var 🔸 Imprimir 🍠 Limpar |   |  |  |  |
|                                                                                                    | Tela 36              |                         |   |  |  |  |

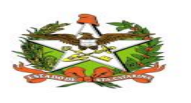

## 8. HISTÓRICO AUTORIZAÇÃO

#### 8.1 Histórico Autorização/Histórico/Visualização

A Guia de Histórico Autorização deve ser utilizada quando houver a necessidade de consulta para autorização.

Neste caso, o histórico fornece a informação por Nome do Paciente, Mun. Paciente, Cod. Procedimento, Número Cota, Especialidade, Mun. Realização e por fim Data Autorização.

| 对 Controle de Alta Complexidad                                                                        | le            |    |                            |      |                    |       |              |   |                      |                |    |  |  |
|----------------------------------------------------------------------------------------------------|---------------|----|----------------------------|------|--------------------|-------|--------------|---|----------------------|----------------|----|--|--|
| 🏶 Início Controle • Administrativo • Autorização APAC's • Autorização AIH's • Histórico Autorização • |               |    |                            |      |                    |       |              |   | 🛓 Suporte SES 🕐 Sair |                |    |  |  |
| Histórico                                                                                             |               |    | 6                          |      |                    |       |              |   |                      |                |    |  |  |
| 🕷 Início / 🎟 Histórico / Q, Visualizar                                                                |               |    |                            |      |                    |       |              |   |                      |                |    |  |  |
| Especialidade                                                                                         |               | •  | Ordenação<br>Selecione Um  |      |                    |       |              | • | Nome do Paciente     |                |    |  |  |
| Número da Autorização                                                                                 |               | _  | Data Inicial<br>12/09/2018 |      |                    |       |              | _ | Data Final           |                |    |  |  |
| Cartão Nac. SUS                                                                                       |               |    |                            |      |                    |       |              |   |                      |                |    |  |  |
| Q Buscar 🥒 Limpar<br>Autorizações                                                                     |               |    |                            |      |                    |       |              |   |                      |                |    |  |  |
|                                                                                                    |               |    |                            | 10 🔻 | Mostrando 0-0 de 0 | 14 44 | 85 BI        |   |                      |                |    |  |  |
| Nome do Paciente                                                                                      | Mun. Paciente | Co | d. Procedimento            |      | Número Cota        |       | Especialidad | e | Mun. Realização      | Data Autorizaç | ão |  |  |
| Nenhum registro encontrado.                                                                           |               |    |                            | 10 🔻 | Mostrando 0-0 de 0 | 14 44 | <b>P</b>     |   |                      |                |    |  |  |

Tela 37

#### 8.2 Histórico Autorização/Cancelamento/Exclusão

Para realizar a exclusão de um Histórico Autorização é somente seguir o caminho Histórico Autorização/Cancelamento/Exclusão , para realizar a mesma é necessário informar a Especialidade, Ordenação, Nome do Paciente, Número da Autorização , Data Inicial e Final ,informar o Cartão Nac. SUS e clicar em excluir ,conforme tela 19.

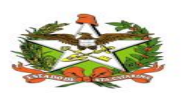

| 🐋 Controle de Alta Complexidade                                                                        |   |                            |                    |       |               |   |                  |              |                  |  |
|----------------------------------------------------------------------------------------------------|---|----------------------------|--------------------|-------|---------------|---|------------------|--------------|------------------|--|
| 🕷 Início Controle × Administrativo × Autorização APAC's × Autorização Alle's × Histórico Autorização × |   |                            |                    |       |               |   |                  | 🛔 Suporte SE | S 🕐 Sair         |  |
| l Cancelemente I                                                                                       |   |                            |                    |       |               |   |                  |              |                  |  |
|                                                                                                    |   |                            |                    |       |               |   |                  |              |                  |  |
| 希 Início / 🎟 Cancelamento / 📋 Exclusão                                                                 |   |                            |                    |       |               |   |                  |              |                  |  |
| Especialidade                                                                                          | • | Ordenação<br>Selecione Um  |                    |       |               | * | Nome do Paciente |              |                  |  |
| Número da Autorização                                                                                  |   | Data Inicial<br>12/09/2018 |                    |       |               |   | Data Final       |              |                  |  |
| Cartão Nac. SUS                                                                                        |   |                            |                    |       |               |   |                  |              |                  |  |
| Q. Buscar d Limpar                                                                                     |   |                            |                    |       |               |   |                  |              |                  |  |
| Autorizações                                                                                           |   |                            |                    |       |               |   |                  |              |                  |  |
|                                                                                                    |   | 10 🔻                       | Mostrando 0-0 de 0 | 14 44 | H             |   |                  |              |                  |  |
| Nome do Paciente Mun. Paciente                                                                         | ( | od. Procedin moto          | Número Cota        |       | Especialidade |   | Mun. Realização  |              | Data Autorização |  |
| Nenhum registro encontrado.                                                                            |   | U                          |                    |       |               |   |                  |              |                  |  |
|                                                                                                    |   | 10 🔻                       | Mostrando 0-0 de 0 |       | B             |   |                  |              |                  |  |

Secretaria de Estado da Saúde GETIN - Divisilo Desenvolvimento Contato: gatin@saude.sc.gov.br

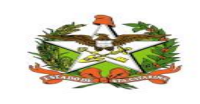

#### MANUAL OPERACIONAL DO ESTADO DE SANTA CATARINA

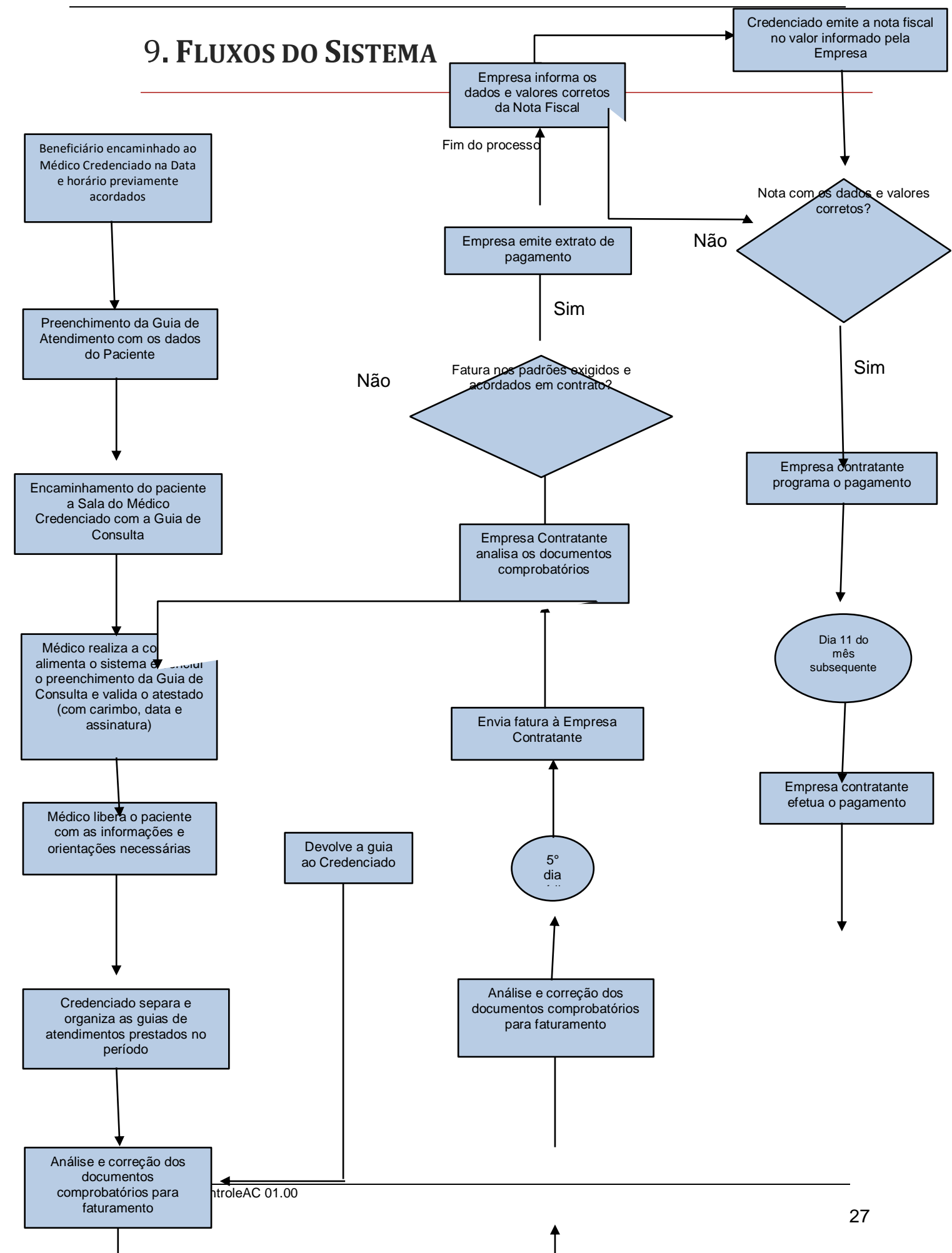

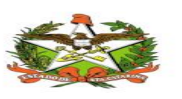

-